# Konfigurieren der IPv4-Adresse der VLAN-Schnittstelle auf einem Sx350- oder SG350X-Switch

## Ziel

Dieser Artikel enthält Anweisungen zum Konfigurieren der IPv4-Adresse der VLAN-Schnittstelle auf dem Switch.

## Einleitung

Der Switch kann über mehrere IP-Adressen verfügen und entweder auf einem Port, einer Link Aggregation Group (LAG), einem Virtual Local Area Network (VLAN) oder einer Loopback-Schnittstelle konfiguriert werden. Verfügt ein Switch nicht über einen DHCP-Server (Dynamic Host Configuration Protocol), muss die IP-Adresse statisch zugewiesen werden. Der Switch leitet den Datenverkehr zwischen den direkt angeschlossenen IP-Subnetzen, die auf dem Gerät konfiguriert sind, weiter und setzt die Bridge des Datenverkehrs zwischen Geräten im gleichen VLAN fort. Der Datenverkehr wird vom Gerät im Layer-3-Modus weitergeleitet.

Wenn Sie mit den unten verwendeten Begriffen nicht vertraut sind, lesen Sie <u>Cisco Business:</u> <u>Glossar neuer Begriffe</u>.

**Anmerkung:** Anweisungen zum Konfigurieren von IPv4-Verwaltungsschnittstellen auf dem Switch finden Sie <u>hier</u>.

### Unterstützte Geräte

- Sx350-Serie
- SG350X-Serie

### Software-Version

• 2.3.0.130

### Konfigurieren der IPv4-Verwaltungsschnittstelle

Wenn sich der Switch im Stacking-Modus befindet und ein Standby-Switch vorhanden ist, wird empfohlen, die IP-Adresse als statische Adresse zu konfigurieren, um zu verhindern, dass die Verbindung zum Netzwerk während eines aktiven Stacking-Switchovers unterbrochen wird. Der Grund hierfür ist, dass der Standby-Switch bei Verwendung von DHCP die Kontrolle über den Stack übernimmt und möglicherweise eine andere IP-Adresse als die IP-Adresse erhält, die von der ursprünglichen aktiven Einheit im Stack empfangen wurde.

### IPv4-Routing aktivieren

Schritt 1: Melden Sie sich beim webbasierten Dienstprogramm des Switches an, und wählen Sie dann IP Configuration > IPv4 Management and Interfaces > IPv4 Interface (IP-Konfiguration >

#### IPv4-Management und -Schnittstellen > IPv4-Schnittstelle).

**Anmerkung:** Die verfügbaren Menüoptionen können je nach Gerätemodell variieren. In diesem Beispiel wird SG350X-48MP verwendet.

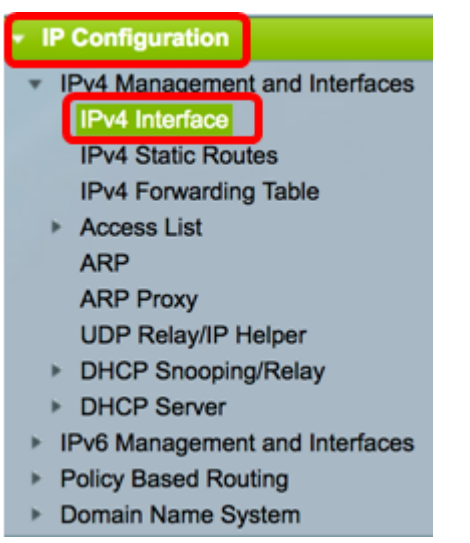

Schritt 2: Um IPv4-Routing zu aktivieren, aktivieren Sie das Kontrollkästchen **Enable** *IPv4 Routing* (*IPv4-Routing* **aktivieren**).

| IPv4 Interface       |  |  |  |  |
|----------------------|--|--|--|--|
| IPv4 Routing: Enable |  |  |  |  |
| Apply Cancel         |  |  |  |  |

Anmerkung: Wenn Sie die VLAN-Zuordnung auf Ihrem Switch konfigurieren möchten, müssen Sie diese Funktion deaktivieren.

Schritt 3: Klicken Sie auf Apply (Anwenden).

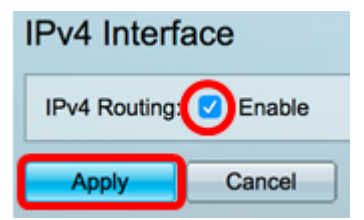

Sie sollten jetzt das IPv4-Routing auf Ihrem Switch erfolgreich aktiviert haben.

#### Konfigurieren der IPv4-Adresse auf der Schnittstelle

Die IPv4-Schnittstellentabelle auf der Seite "IPv4 Interface" (IPv4-Schnittstelle) enthält folgende Informationen:

- *Schnittstelle* Die Einheit oder Schnittstelle, für die die IP-Adresse definiert ist. Dies kann auch eine Loopback-Schnittstelle sein.
- IP-Adresstyp Folgende Optionen sind verfügbar:

- DHCP - Wird vom DHCP-Server (Dynamic Host Configuration Protocol) empfangen.

- *Statisch* - Manuell eingegeben. Statische Schnittstellen sind Nicht-DHCP-Schnittstellen, die vom Benutzer erstellt werden.

- Standard: Die Standardadresse, die standardmäßig auf dem Gerät vorhanden ist, bevor

Konfigurationen vorgenommen wurden.

- IP-Adresse Konfigurierte IP-Adresse für die Schnittstelle.
- Maske konfigurierte IP-Adressmaske.
- Status Ergebnisse der IP-Adressendoppelungsprüfung.

- Zentativ - Es gibt kein Endergebnis für die IP-Adressendoppelungsprüfung.

- *Gültig* - Die IP-Adressenkollisionsprüfung wurde abgeschlossen, und es wurde keine IP-Adressenkollision festgestellt.

- *Gültig-Dupliziert* - Die IP-Adressendoppelungsprüfung wurde abgeschlossen und eine doppelte IP-Adresse wurde erkannt.

- Dupliziert - Eine doppelte IP-Adresse wurde für die Standard-IP-Adresse erkannt.

- *Verzögert* - Die Zuweisung der IP-Adresse wird beim Start um 60 Sekunden verzögert, wenn der DHCP-Client aktiviert ist, um Zeit zum Erkennen der DHCP-Adresse zu geben.

- *Nicht empfangen* - Nur für DHCP-Adresse relevant. Wenn ein DCHP-Client einen Erkennungsvorgang startet, weist er eine Dummy-IP-Adresse 0.0.0.0 zu, bevor die tatsächliche Adresse abgerufen wird. Diese Dummy-Adresse hat den Status Nicht empfangen.

**Anmerkung:** In diesem Beispiel enthält die IPv4-Schnittstellentabelle das Standard-VLAN 1 mit der DHCP-zugewiesenen IP-Adresse 192.168.100.19 und der Subnetzmaske 255.255.224.

| IPv4 Interface                                   |                        |                |                 |        |  |  |  |
|--------------------------------------------------|------------------------|----------------|-----------------|--------|--|--|--|
| IPv4 Routing:                                    | IPv4 Routing: 🗹 Enable |                |                 |        |  |  |  |
| Apply                                            | Cancel                 |                |                 |        |  |  |  |
| IPv4 Interface                                   | Table                  |                |                 |        |  |  |  |
| Interface                                        | IP Address Type        | IP Address     | Mask            | Status |  |  |  |
| VLAN 1 DHCP 192.168.100.19 255.255.255.224 Valid |                        |                |                 |        |  |  |  |
|                                                  | Brior                  | 102.100.100.10 | LOOILOOILLOOILL | Valia  |  |  |  |

Schritt 1: Um eine neue Schnittstelle hinzuzufügen, klicken Sie auf die Schaltfläche Hinzufügen.

| IPv | IPv4 Interface Table |                 |                |                 |        |  |  |  |  |
|-----|----------------------|-----------------|----------------|-----------------|--------|--|--|--|--|
|     | Interface            | IP Address Type | IP Address     | Mask            | Status |  |  |  |  |
|     | VLAN 1               | DHCP            | 192.168.100.19 | 255.255.255.224 | Valid  |  |  |  |  |
| С   | Add                  | Edit            | Delete         |                 |        |  |  |  |  |

Schritt 2: Klicken Sie im Bereich Interface (Schnittstelle) auf das Optionsfeld des Schnittstellentyps, den Sie mit einer IP-Adresse zuweisen möchten, und wählen Sie dann die entsprechende Schnittstelle aus.

| Interface:       | ○ Unit 1 \$ Port GE1 \$ ○ LAG 1 \$ • VLAN | <ul><li>✓ 1</li></ul> | C Loopback |
|------------------|-------------------------------------------|-----------------------|------------|
| IP Address Type: | Dynamic IP Address     Statio IP Address  | 10<br>20              |            |
| IP Address:      | Static IP Address                         | 30<br>40              |            |

**Anmerkung:** In diesem Beispiel wird auf VLAN geklickt, und VLAN 20 wird aus der Dropdown-Liste ausgewählt. Um zu erfahren, wie Sie VLANs auf Ihrem Switch konfigurieren, klicken Sie <u>hier</u>.

Schritt 3: Wählen Sie im Bereich IP Address Type (IP-Adresstyp) die folgenden Optionen aus:

- *Dynamische IP-Adresse* Die IP-Adresse wird vom DHCP-Server empfangen. Wenn diese Option ausgewählt ist, fahren Sie mit <u>Schritt 6 fort</u>.
- *Statische IP-Adresse* Die IP-Adresse wird manuell eingegeben. Statische Schnittstellen sind Nicht-DHCP-Schnittstellen, die vom Benutzer erstellt werden.

| Interface:       | ○ Unit 1                                |
|------------------|-----------------------------------------|
| IP Address Type: | Oynamic IP Address<br>Static IP Address |

Anmerkung: In diesem Beispiel wird die statische IP-Adresse ausgewählt.

Schritt 4: (Optional) Wenn Statische IP-Adresse ausgewählt ist, geben Sie die IP-Adresse in das Feld *IP-Adresse ein*.

IP Address Type: Dynamic IP Address
Static IP Address
IP Address
IP Address:
IP Address:
IP Address:

Anmerkung: In diesem Beispiel wird 192.168.100.66 verwendet.

Schritt 5: Klicken Sie im Maskenbereich auf ein Optionsfeld, und geben Sie dann die entsprechende Subnetzmaske ein. Folgende Optionen sind verfügbar:

- Netzwerkmaske IP-Maske für diese Adresse.
- Präfixlänge Länge des IPv4-Präfix.

| IP Address: | 192.168.100.66 |    |                 |
|-------------|----------------|----|-----------------|
| Mask:       | Network Mask   |    |                 |
| (           | Prefix Length  | 27 | (Range: 8 - 30) |

Anmerkung: In diesem Beispiel wird die Präfixlänge ausgewählt, und 27 wird in das entsprechende Feld eingegeben, das ebenfalls der Netzwerkmaske 255.255.255.224 entspricht.

Schritt 6: Klicken Sie auf Übernehmen und anschließend auf Schließen.

| Interface:       | O Unit 1 ‡ Po                                                | ort GE1 💠 🔿 LAG | 1 ¢ • VLAN 20 ¢ Coopback |  |
|------------------|--------------------------------------------------------------|-----------------|--------------------------|--|
| IP Address Type: | <ul> <li>Dynamic IP Add</li> <li>Static IP Addres</li> </ul> | dress<br>ss     |                          |  |
| IP Address:      | 192.168.100.66                                               |                 |                          |  |
| Mask:            | O Network Mask                                               |                 | [                        |  |
|                  | <ul> <li>Prefix Length</li> </ul>                            | 27              | (Range: 8 - 30)          |  |
| Apply Cl         | lose                                                         |                 |                          |  |

Schritt 7: (Optional) Klicken Sie auf **Speichern**, um die Einstellungen in der Startkonfigurationsdatei zu speichern.

# MP 48-Port Gigabit PoE Stackable Managed Switch

cisco

| IPv4 Interface   |                 |                |                 |        |  |
|------------------|-----------------|----------------|-----------------|--------|--|
| IPv4 Routing:    | Enable          |                |                 |        |  |
| Apply            | Cancel          |                |                 |        |  |
| IPv4 Interface 1 | fable           |                |                 |        |  |
| Interface        | IP Address Type | IP Address     | Mask            | Status |  |
| VLAN 1           | DHCP            | 192.168.100.19 | 255.255.255.224 | Valid  |  |
| VLAN 20          | Static          | 192.168.100.66 | 255.255.255.224 | Valid  |  |
| Add              | Edit            | Delete         |                 |        |  |

Sie haben die Einstellungen für die IPv4-Verwaltungsschnittstelle jetzt erfolgreich über das webbasierte Dienstprogramm auf Ihrem Switch konfiguriert.

### Bearbeiten oder Löschen einer IPv4-Verwaltungsschnittstelle

Schritt 1: Um die Schnittstelle zu bearbeiten, aktivieren Sie das Kontrollkästchen des Eintrags, den Sie ändern möchten, und klicken Sie dann auf die Schaltfläche **Bearbeiten**.

| IPv4 Interface Table |                 |                |                 |        |  |  |  |
|----------------------|-----------------|----------------|-----------------|--------|--|--|--|
| Interface            | IP Address Type | IP Address     | Mask            | Status |  |  |  |
| VLAN 1               | DHCP            | 192.168.100.19 | 255.255.255.224 | Valid  |  |  |  |
| VLAN 20              | Static          | 192.168.100.66 | 255.255.255.224 | Valid  |  |  |  |
| Add                  | Edit            | Delete         |                 |        |  |  |  |

Anmerkung: In diesem Beispiel wird VLAN 20 bearbeitet.

Schritt 2: Aktualisieren Sie die erforderlichen Informationen auf der Seite, und klicken Sie dann auf Übernehmen und Schließen.

| Interface:       | O Unit 1 🏶 Po                                                | ort GE1 🗘 🔿 LAG | 1 🗘 💿 VLAN 20 🖨 🔿 Loopback |  |
|------------------|--------------------------------------------------------------|-----------------|----------------------------|--|
| IP Address Type: | <ul> <li>Dynamic IP Add</li> <li>Static IP Addres</li> </ul> | dress<br>ss     |                            |  |
| IP Address:      | 192.168.100.66                                               |                 |                            |  |
| Mask:            | O Network Mask                                               |                 |                            |  |
|                  | <ul> <li>Prefix Length</li> </ul>                            | 27              | (Range: 8 - 30)            |  |
| Apply Close      |                                                              |                 |                            |  |

Schritt 3: Um eine Schnittstelle zu löschen, aktivieren Sie das Kontrollkästchen des Eintrags, den Sie ändern möchten, und klicken Sie dann auf die Schaltfläche Löschen.

| IPv | IPv4 Interface Table |                 |                |                 |        |  |  |  |
|-----|----------------------|-----------------|----------------|-----------------|--------|--|--|--|
|     | Interface            | IP Address Type | IP Address     | Mask            | Status |  |  |  |
|     | VLAN 1               | DHCP            | 192.168.100.19 | 255.255.255.224 | Valid  |  |  |  |
| Ø   | VLAN 20              | Static          | 192.168.100.66 | 255.255.255.224 | Valid  |  |  |  |
|     | Add                  | Edit            | Delete         |                 |        |  |  |  |

Anmerkung: In diesem Beispiel wird VLAN 20 gelöscht.

Die Seite wird aktualisiert, um anzuzeigen, dass Sie die Schnittstelle gelöscht haben.

| IPv4 Interface                                                                                         |                                                  |        |  |  |  |
|----------------------------------------------------------------------------------------------------|--------------------------------------------------|--------|--|--|--|
| Success. To permanently save the configuration, go to the File Operations page or click the Save icon. |                                                  |        |  |  |  |
| IPv4 Routing:                                                                                          | Enable                                           |        |  |  |  |
| Apply                                                                                                  | Cancel                                           |        |  |  |  |
| IPv4 Interface                                                                                         | Table                                            |        |  |  |  |
| Interface                                                                                              | Interface IP Address Type IP Address Mask Status |        |  |  |  |
| VLAN 1                                                                                                 | VLAN 1 DHCP 192.168.100.19 255.255.254 Valid     |        |  |  |  |
| Add                                                                                                    | Edit                                             | Delete |  |  |  |

Sie sollten nun über das webbasierte Dienstprogramm eine IPv4-Verwaltungsschnittstelle auf Ihrem Switch erfolgreich bearbeitet oder gelöscht haben.

### Zugriff auf die IPv4-Verwaltungsschnittstelle

Schritt 1: Um auf das webbasierte Dienstprogramm der Schnittstelle zuzugreifen, geben Sie die IP-Adresse in Ihren Webbrowser ein.

**Anmerkung:** Stellen Sie sicher, dass Ihr Computer über dasselbe VLAN mit der Switch-Schnittstelle verbunden ist. In diesem Beispiel wird 192.168.100.66 eingegeben.

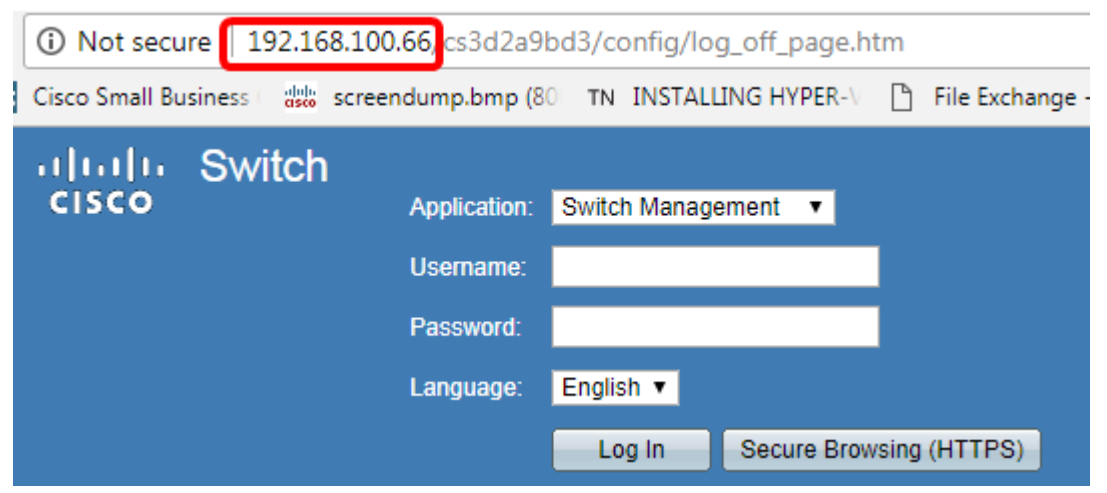

Schritt 2: (Optional) Geben Sie die IP-Adresse des Clients, den Sie verwenden, ein, um auf die CLI der Switch-Schnittstelle zuzugreifen. In diesem Beispiel wird PuTTY verwendet.

**Anmerkung:** Um zu erfahren, wie Sie über SSH oder Telnet auf eine SMB-Switch-CLI zugreifen, klicken Sie <u>hier</u>.

| 🕵 PuTTY Configuration                                                                                                    | -? <mark>-</mark> *-                                                                                                    |
|----------------------------------------------------------------------------------------------------|----------------------------------------------------------------------------------------------------|
| Category:                                                                                                    | Pagio optione for your PuTTY accesion                                                                                                    |
| Session • Logging • Terminal • Keyboard • Bell • Features • Window • Appearance • Behaviour • Translation • Selection • Connection • Data • Proxy • Telnet • Rlogin • SSH • SSH • Serial Help | Basic options for your PuTTY session Specify the destination you want to connect to Host Name (or IP address) Port 192.168.100.66 23 Connection type: Raw  Telnet  Rogin  SSH  Serial Load, save or delete a stored session Saved Sessions Load SSH Sessions Telnet Sessions |
|                                                                                                    | Close window on exit:<br>Always Never Only on clean exit<br>Open Cancel                                                                                                    |

Auf die CLI des Switches sollte zugegriffen werden können.

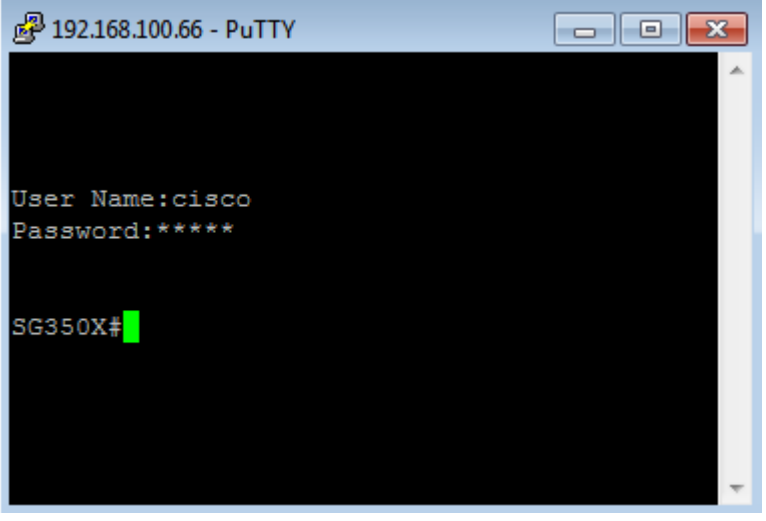

Sie haben jetzt erfolgreich auf die CLI oder das webbasierte Dienstprogramm des Switches über die IPv4-IP-Adresse der Verwaltungsschnittstelle zugegriffen.

**Anmerkung:** Um zu erfahren, wie zusätzliche IPv4-Routen für das Routing zu nicht direkt angeschlossenen Subnetzen auf dem Switch konfiguriert werden, klicken Sie <u>hier</u>.